# วิธีสร้าง Mini Website

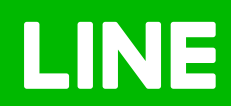

## วิธีสร้าง Mini Website

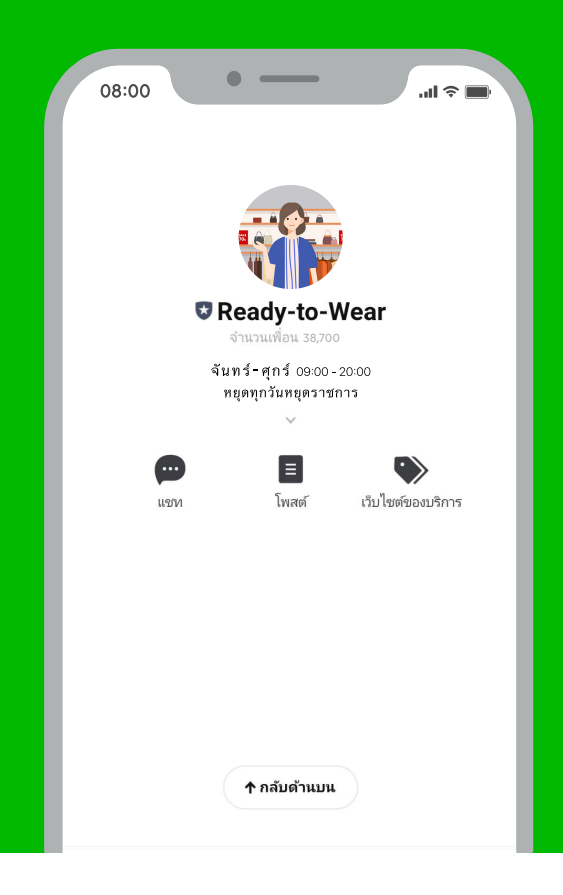

### วิธีสร้าง Mini Website

สร้างเว็บไซต์ได้ง่าย ๆ เพราะ LINE Official Account มีฟีเจอร์หน้าบัญชี หรือ Account Page ให้คุณสร้าง มินิเว็บไซต์ได้เอง แค่เลือกปลั๊กอินหรือหัวข้อที่เราอยากให้มี เพียงเท่านี้ธุรกิจของคุณก็มีเว็บไซต์เป็นของตัวเองได้เลย ง่าย ๆ ไม่ต้องเสียเงินจ้างคนเขียนเว็บ ปรับแก้เองได้ทันใจ

### <u>วิธีสร้าง Mini Website หรือ หน้าบัญชี</u>

1. เข้าไปที่เว็บไซต์ manager.line.biz (LINE Official Account Manager)

\*แนะนำให้ใช้ Google Chrome

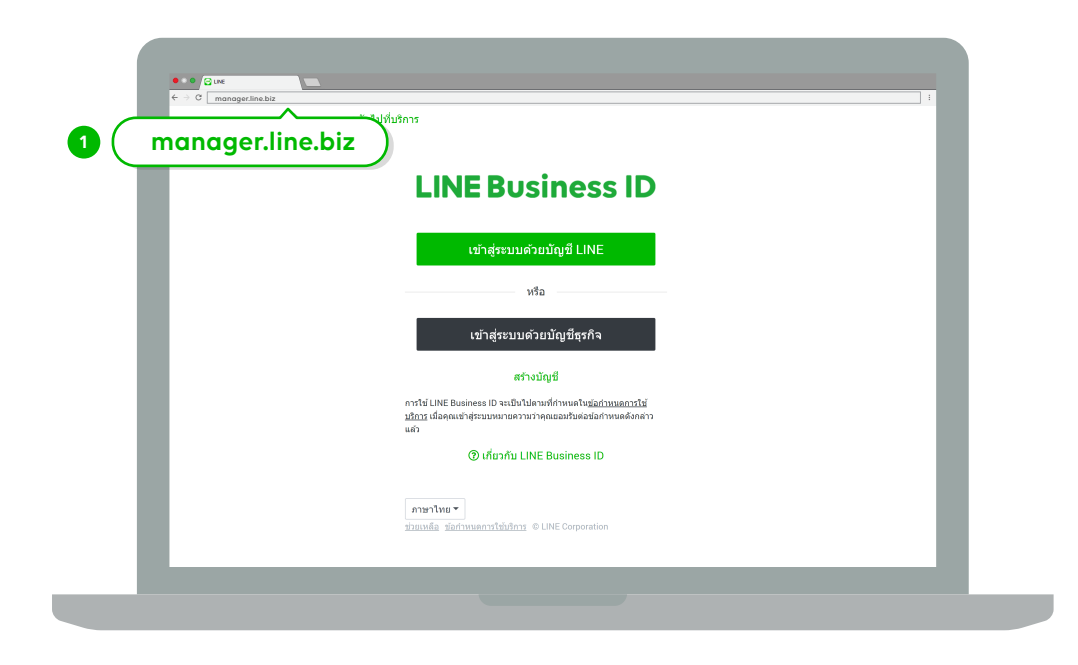

#### 2. คลิกที่ 'หน้าแอคเคาท์'

เพื่อตั้งค่าหน้าบัญชี

| LINE Official Account 🛞 🛛 Ready | y-to-Wear 👻 @ReadytoWear 🛞 🏙 38,700 📁 โหมดการดอบกลับ : แช่ท | (2)              |
|---------------------------------|-------------------------------------------------------------|------------------|
| หน้าหลัก การแจ้งเดือน 2 ยิง     | หน้าแอคเคาท์<br><sub>แชท</sub>                              | 🕸 ตั้งค่า        |
| บรอดแดสต์                       |                                                             | _                |
| ไทม่ใลน์                        | ทำไมบัณชีนั้นถึงได้รับความนิยม                              |                  |
| ข้อความอัตโนมัติ                |                                                             | · · · ·          |
| ดูปอง                           |                                                             |                  |
| ริชเมสเสจ                       |                                                             |                  |
| ริชวิดีโอเมสเสจ                 | •••                                                         |                  |
| ริชเมนู                         |                                                             |                  |
| บัตรสะสมแต้ม                    | ประกาศ                                                      |                  |
| עפאנגאי                         | สอ                                                          | วันที่           |
|                                 | Notice about Timeline Page Maintenance                      | 25/04/2019 11:00 |
|                                 |                                                             | ดูเพิ่มเดิม >    |
|                                 | <b>ข้อมูลเซิงลึก</b> 28/05/2019 - 03/06/2019                | _                |
|                                 |                                                             |                  |

#### 3. คลิก + เพิ่ม

เพื่อเพิ่มปลั๊กอินหรือเนื้อหาที่เราอยากให้มี เพื่อแสดงบนหน้ามินิเว็บไซต์ของเรา เช่น คอลเล็กชัน คูปอง หรือ ข้อมูล พื้นฐาน จากนั้น คลิก 'ตกลง'

ปลั๊กอินทั้งหมดสามารถเพิ่มได้สูงสุด **20** ปลั๊กอิน โดย ข้อความและคอลเล็กชันสามารถมี ได้มากกว่า **1** ปลั๊กอิน และในหนึ่งคอลเล็กชัน สามารถใส่ได้มากถึง **100** รูป

| LINE Officia             | Account Manager           |   |                                                                 |                                                                   |        |
|--------------------------|---------------------------|---|-----------------------------------------------------------------|-------------------------------------------------------------------|--------|
| รายชื่อมัญชั<br>ตั้งค่าห | Ready-to-Wear<br>น้าบัญชื |   |                                                                 | diate                                                             | a<br>a |
| 🗆 คอนเทนต์               | ล่าสุด = ×                |   | เลือกเนื้อหา                                                    | ×                                                                 |        |
| دەلىق 🗆                  |                           |   | ข้อความ<br>แสดงรูปและค่าบรรยาย                                  | คอลเล็กขัน<br>แสดงรายการข้อมูลด่างๆ เช่น เมนู สินค้าที่จำหน่าย    |        |
| 🗆 คอลเล็กข้              | 4 = ×                     |   | บัตรสะสมแต้ม<br>แสดงบัตรสะสมแต้มะองบัญชี                        | ดูปอง<br>ไส่สังศะพัฒนตงคุปอง                                      |        |
| 🗆 ข้อความ                |                           |   | ข้อมูลพื้นฐาน<br>แสดงข้อมูลพื้นฐานของบัญชี เช่น ที่อยู่ หมายเลข | คอนเทนต์ล่าสุด<br>แสดงรูปและริดีโอจากโพสต์บนไหม่โลน์ รวมถึงรูปที่ |        |
| 🗆 คอลเล็กข้              | 4 = ×                     |   | โอรสโทยท์                                                       | คุณอัทโหลด                                                        |        |
| 🗆 บัดรสะสม               | เด้ม = ×                  | 1 | ยกเล็ก                                                          | ตกลง                                                              |        |
|                          | เพิ่ม                     |   |                                                                 |                                                                   |        |
| 🗆 ข้อมูลพื้นรู           | א גור                     |   |                                                                 |                                                                   |        |
|                          |                           |   | UNE   U                                                         |                                                                   |        |

#### มื่อเลือกปลั๊กอินแล้ว จากนั้นให้ใส่รายละเอียดของแต่ละปลั๊กอินตามที่เลือกไว้แล้ว คลิกที่ 'บันทึก'

โดยบัตรสะสมแต้ม คูปอง คอนเทนต์ล่าสุด จะถูกดึงมาอัตโนมัติ ถ้าเราสร้างหรือโพสต์ไว้ แต่ปลั๊กอินอื่น ๆ สามารถ ใส่ภาพและข้อความได้เลยและสามารถดูตัวอย่างหน้าตามินิเว็บไซต์ของเราได้

| ← → C manager.line.biz                                                                            |                                                                                                    |                                                |                                                                                                    |     |
|---------------------------------------------------------------------------------------------------|----------------------------------------------------------------------------------------------------|------------------------------------------------|----------------------------------------------------------------------------------------------------|-----|
| <ul> <li>ตั้งคำหน้าบัญชี</li> <li>โบปหล์</li> <li>คณะสะจังกุล = ×</li> <li>ร้อดราม = ×</li> </ul> | effactre c dinam<br>O derre die 24 m.<br>Form die 24 m.<br>Form die 24 m.                                                                                                    | <ul> <li>หมวดหนู่</li> <li>คำบรรอาย</li> </ul> | Christ<br>54a Ebde<br>Denal 6/00                                                                                                    |     |
| <ul> <li>reculirativ = ×</li> <li>+ cliu</li> <li>fourtherary ×</li> </ul>                        | γφ         Dia 34 ma.           γφ/3         Dia 34 ma.           φπ         Dia 34 ma.           φπ         Dia 34 ma.           φπ         Dia 34 ma.           φπ         Dia 34 ma.           φπ         Dia 34 ma.           φπ         Dia 34 ma.           φπ         Dia 34 ma.           φπ         Dia 34 ma.           ψ         Dia 34 ma.           ψ         Dia 34 ma.           ψ         Dia 34 ma. | a tahuna                                       | a cons darra darra da tega a tegar a darra da da da da da da da da da da da da da                                                       |     |
| 4<br>Google Antestantion                                                                          | Google (the lands 2000/000) temesitie                                                                                                    | ge Terrisolitiet                               | 3 xq60         - 8100         2           1 mmmbr - 8100         2           1 mmmbr - 8100         2           wmmmbr mohert         - |     |
|                                                                                                   |                                                                                                    | 🗆 เว็บไซต์                                     | http://<br>+ staled                                                                                                    | - 1 |
|                                                                                                   |                                                                                                    | 🔽 วิธีข่าระเงิน                                | ି ମଧ୍ୟରାବନଙ୍କରିହା 🌞 ଓଡ଼ିକାମ୍ପି ସିହିଂମାଭରିହାଣି<br>ଓ VSA: 🛯 Masteriand 🗍 JOB 🗋 Diners Gub 🦳 American Express<br>ଅ LINE Pay                | - 1 |
|                                                                                                   |                                                                                                    | 🗆 สถานที่                                      | 6da                                                                                                    |     |
|                                                                                                   |                                                                                                    |                                                |                                                                                                    | -   |

5. เลือกปลั๊กอินที่เราอยากให้มี บนหน้ามินิเว็บไซต์ของเรา จากนั้น คลิกที่ 'เปิดใช้'

|                                            | -                                                                       |                                          |                                                             |
|--------------------------------------------|-------------------------------------------------------------------------|------------------------------------------|-------------------------------------------------------------|
| ← → C manager.line.biz                     |                                                                         |                                          | ·                                                           |
| าซซ่อมัญชี > LINE Mail<br>ตั้งค่าหน้าบัญชี |                                                                         |                                          | เปิดใช้                                                     |
| โปรไฟส์                                    |                                                                         |                                          | วิเชิด มันสัก                                               |
| คอมเทนต์ส่าสุด = ×                         | <b>ดูตัวอย่าง</b> c ยังเลต                                              | 🗆 หมวดหมู่                               |                                                             |
| □ ข้อความ                                  | (5) อังหาร เป็ด 24 ชม.<br>ชันกร์ เป็ด 24 ชม.                            | 🗆 ค่าบรรยาย                              | Detail 6/30                                                 |
|                                            | ອັນສາງ ເປັນ 24 ກມ.<br>ທຣ ເປັນ 24 ກມ.                                    | 🛛 เวลาทำการ                              | 🖸 ขันทร์ 🖸 อังคาร 🖸 พุข 🖉 พฤหัสฯ 🖸 ศูกร์ 🖉 เสาร์ 🖉 อาทิตย์  |
| 🗆 คอดเล็กขัน 🛛 📃 ×                         | ทฤทัศร เปิด 24 ชม.<br>พุกร์ เปิด 24 ชม.<br>เมาร์ เปิด 24 ชม.            |                                          | tilm 24 mu.                                                 |
| + เพิ่ม                                    | อาพิตย์ เปิด 24 ชม.                                                     |                                          | уалтиуа<br>0.30                                             |
| 🖪 einneilinean 🗸 🗸                         | - B100                                                                  | -                                        |                                                             |
| a sofering in                              | VISA 🐽 🚥                                                                | CA ADDREW ICE                            | • Kike ~ 5100                                               |
|                                            | Centers Drand 2 M<br>and Banglas.<br>Unwardbern unred<br>som rhombalied |                                          | O state                                                     |
|                                            |                                                                         |                                          | ☐ влитяляльтай ~ 8100 ♀                                     |
|                                            |                                                                         |                                          | อาหารเช่น ~ 8100 \$                                         |
|                                            | Coogle Start Mardes 02019 Doogle Terms of Use     O central world       | <ul> <li>หมายเลข<br/>โทรศัพท์</li> </ul> | านาธมช โทรดัตร์                                             |
|                                            |                                                                         | 🗆 เว็บไซต์                               | http://                                                     |
|                                            |                                                                         |                                          | + เช่นอิงก์                                                 |
|                                            |                                                                         | 🖸 วิธีข่าระเงิน                          | 🔿 รับเงินสดเท่านั้น 🧿 บัดรที่ใช้ข่าระเงินได้                |
|                                            |                                                                         |                                          | VISA Z Mastercard JC8 Diners Club American Express LINE Pay |
|                                            |                                                                         | 🗆 สถานที่                                | ที่นั่ง                                                     |
|                                            |                                                                         |                                          |                                                             |

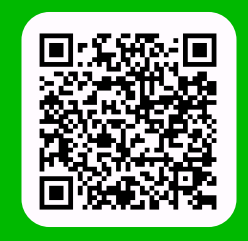

LINE For Business: @LINEBIZTH www.linebiz.com/th